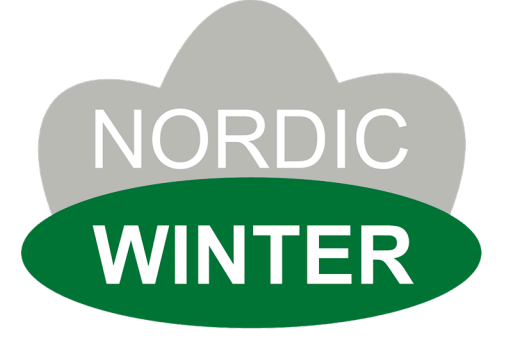

### TRANSFORMER

### SOVELLUSOHJATTU VIRTALÄHDE

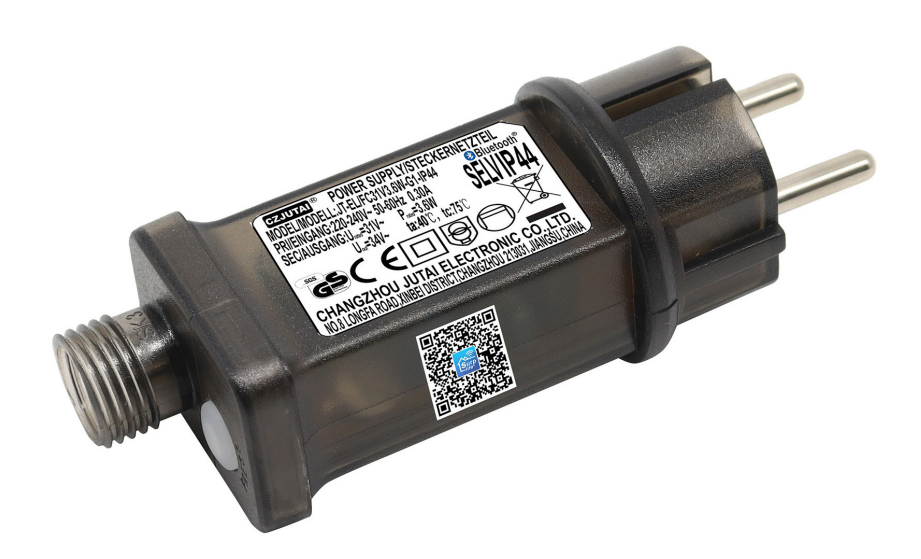

Art. no. 780-082

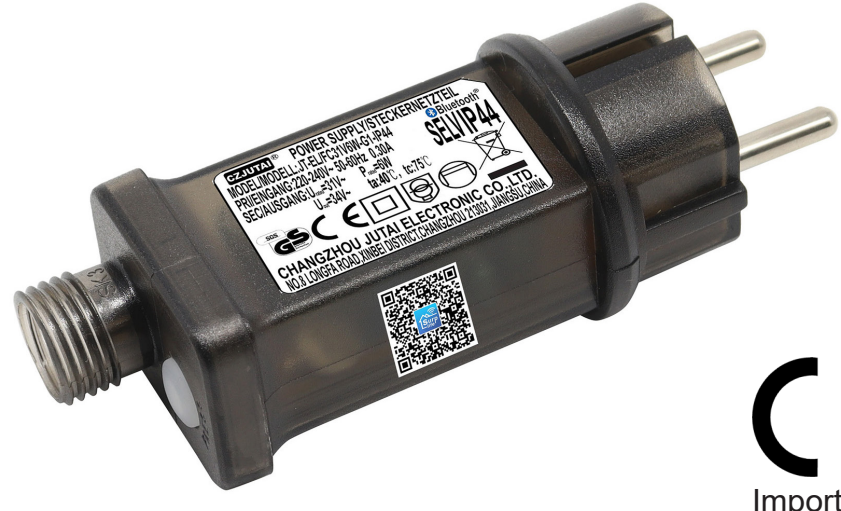

Art. no. 780-083

Imported by / Importeret af NSH NORDIC A/S Virkefeltet 4 DK-8740 Braedstrup

Made in PRC

Customer Support: post@nshnordic.com

## MANUAL

### 1. Download APP'en

"Download the »Surplife« app from the App Store, Google Play, or scan the QR code on the product."

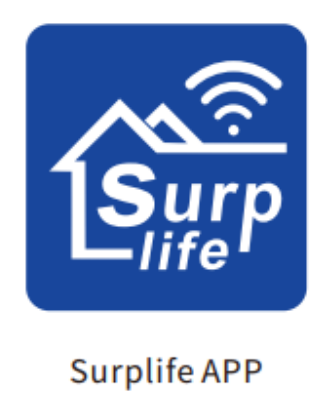

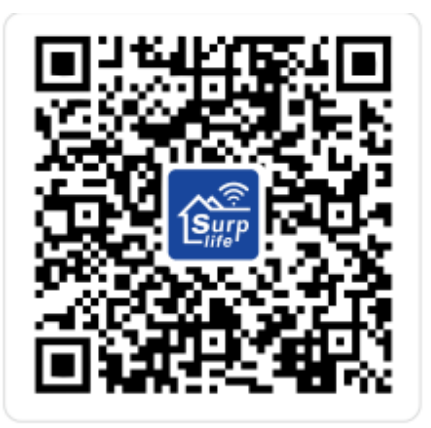

### 2. How to connect to the Surplife APP

- 1. Register/log in to your Surplife account.
- 2. You can log in as a guest.

| 4:58 PM   3.6KB/5 応 😚 · 🛛 🛊 al Ф 📟 | E China Server        | e                                         |
|------------------------------------|-----------------------|-------------------------------------------|
|                                    | Sign Up               | Log In                                    |
|                                    | 👱 Mail                | Email address                             |
| LifeP                              | Get Verification Code | B Password 744                            |
|                                    |                       | Log In                                    |
|                                    |                       | Forgot Password?                          |
| Sign Up                            |                       |                                           |
| Log In                             |                       |                                           |
| No account login                   |                       |                                           |
|                                    |                       | ۰ ک                                       |
|                                    |                       | I Agree User Agreement And Privacy Policy |
|                                    |                       |                                           |

3. Plug the device into the power outlet and enable your phone's Bluetooth function.

4. Open the »Surplife« app and click on "Add device" or the "+" to add a device.

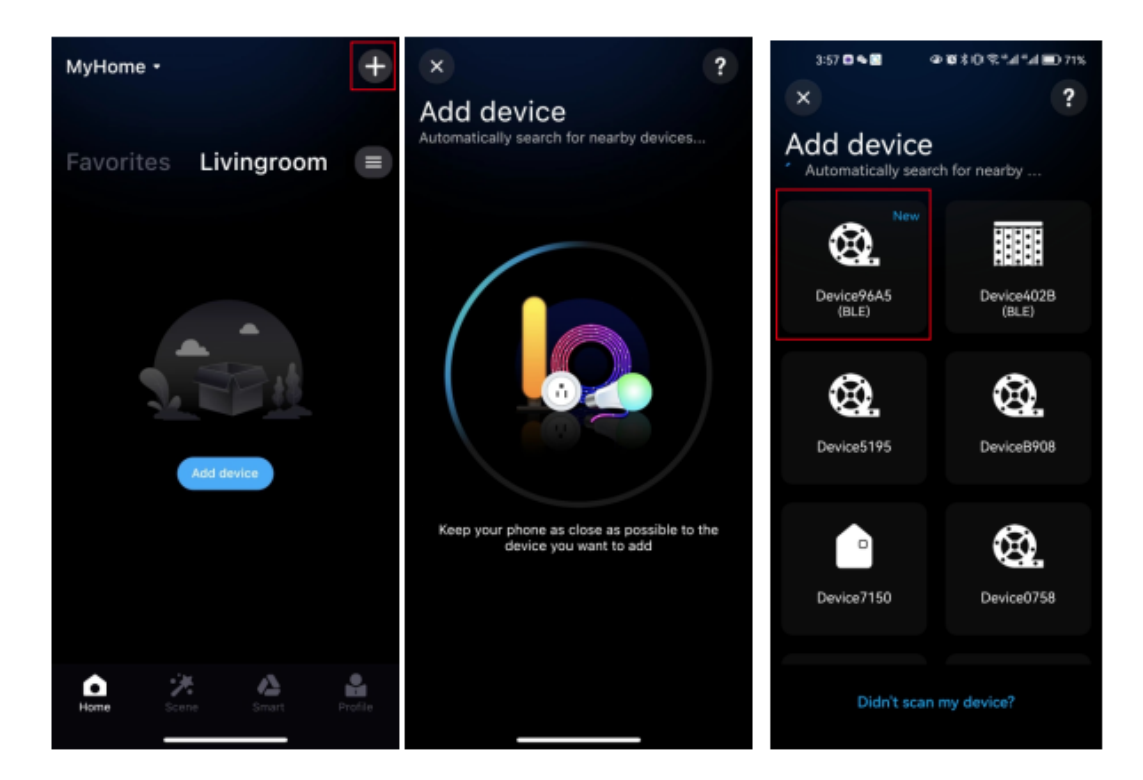

5. Give the device a new name and select a room for it.

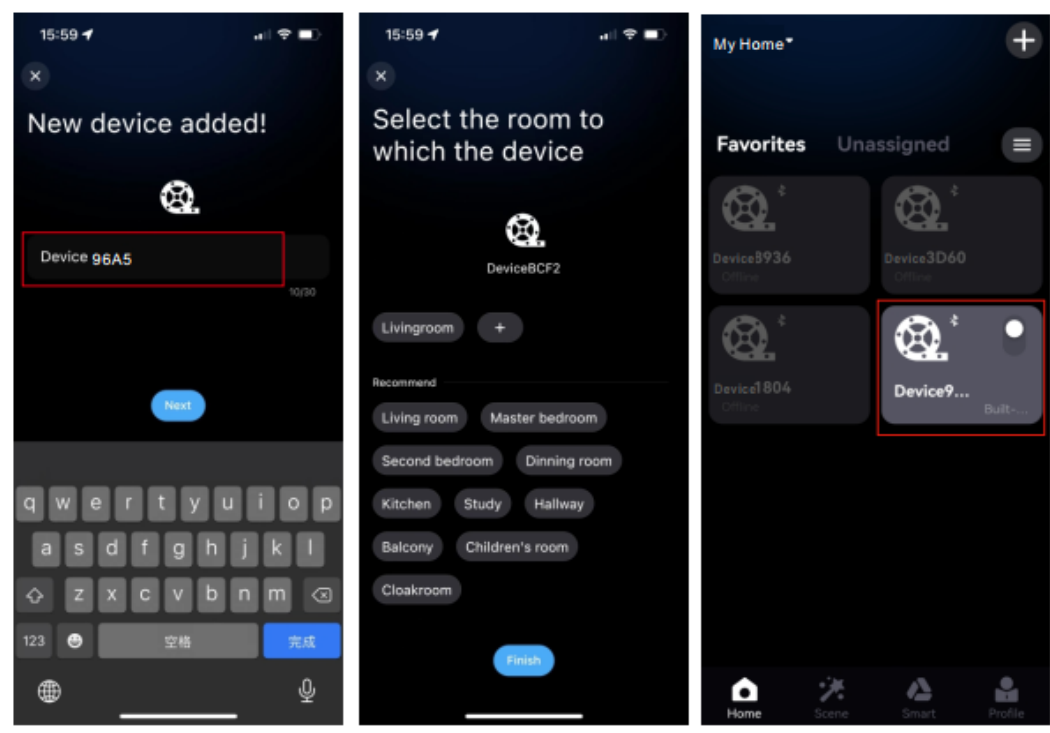

#### 3. Detailed introduction of app features:

#### 1. Lighting effect

The brightness of the static light can be freely adjusted, and both the brightness and speed can be adjusted simultaneously by selecting different dynamic light effects.

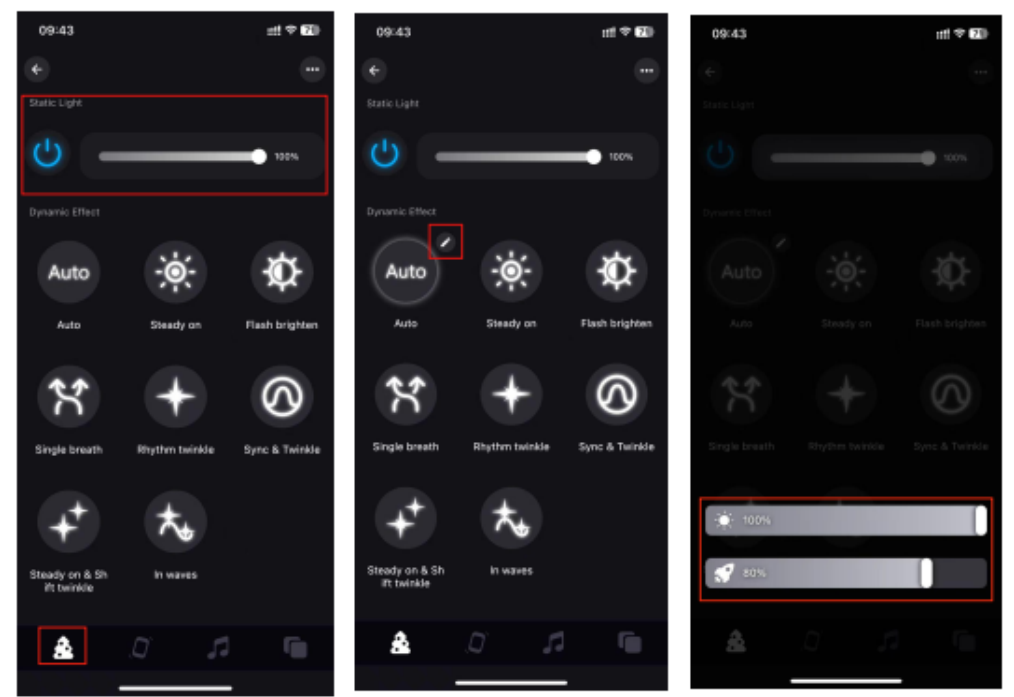

2. Enable the shake function. You can choose dance mode or dynamic effect switch mode. When you shake the phone, the light will display a different effect.

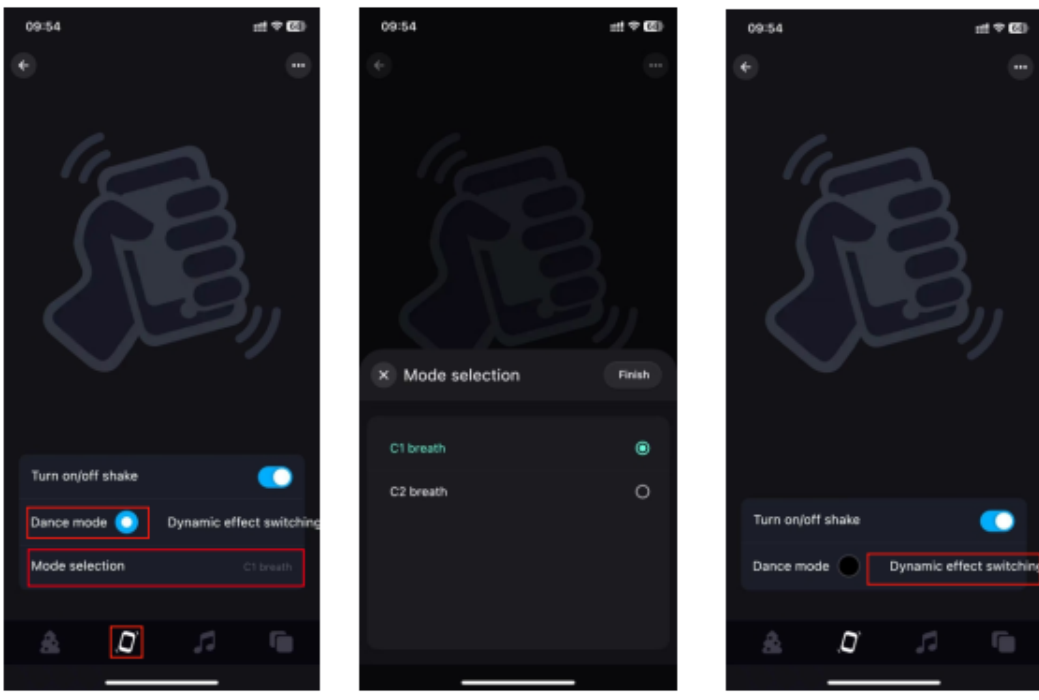

- 3. Music
  - a. **Music mode:** The lighting changes in sync with the music, and you can choose different music modes.

b. Click on "Add music" to import a music file or import from the built-in music library. Note: iOS requires downloading music files to iTunes or importing music from a PC according to the instructions, or selecting music from the built-in mode. Android requires downloading music files to the phone in order to use them.

#### c. Microphone

The lights are converted into various rhythmic light effects according to the signal received by the microphone, and the music mode can be selected.

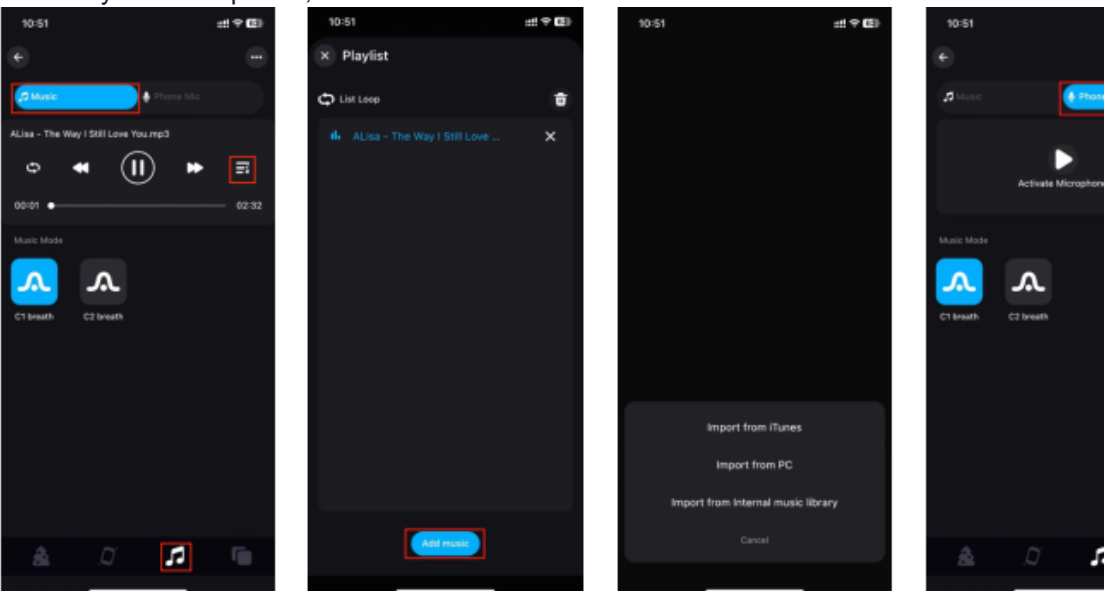

#### 4. Group control

Multiple controllers can be categorized into the same group, and the devices in the group can be controlled with a single click for dimming, switching, and other functions.

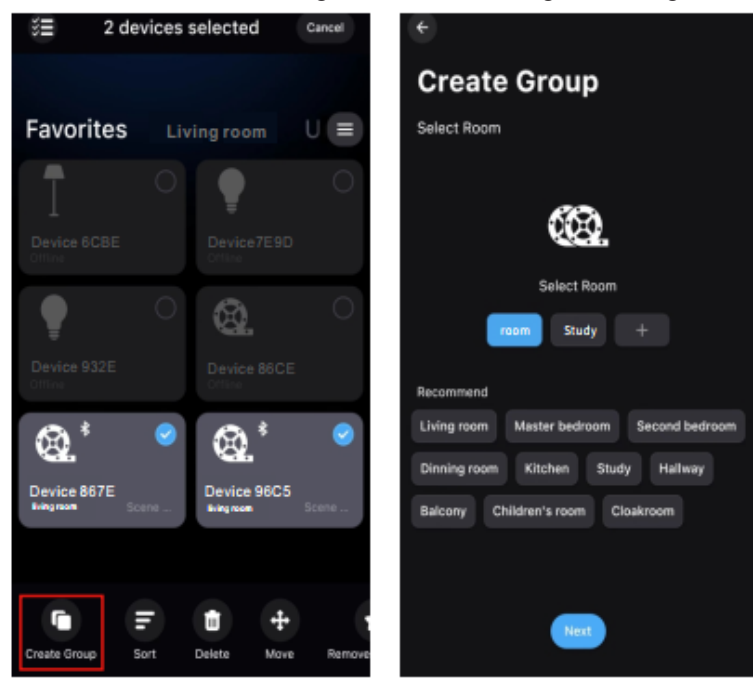

#### 5. Scene-function

The scene interface allows you to create different scene lighting colors or dynamic effects according to individual needs.

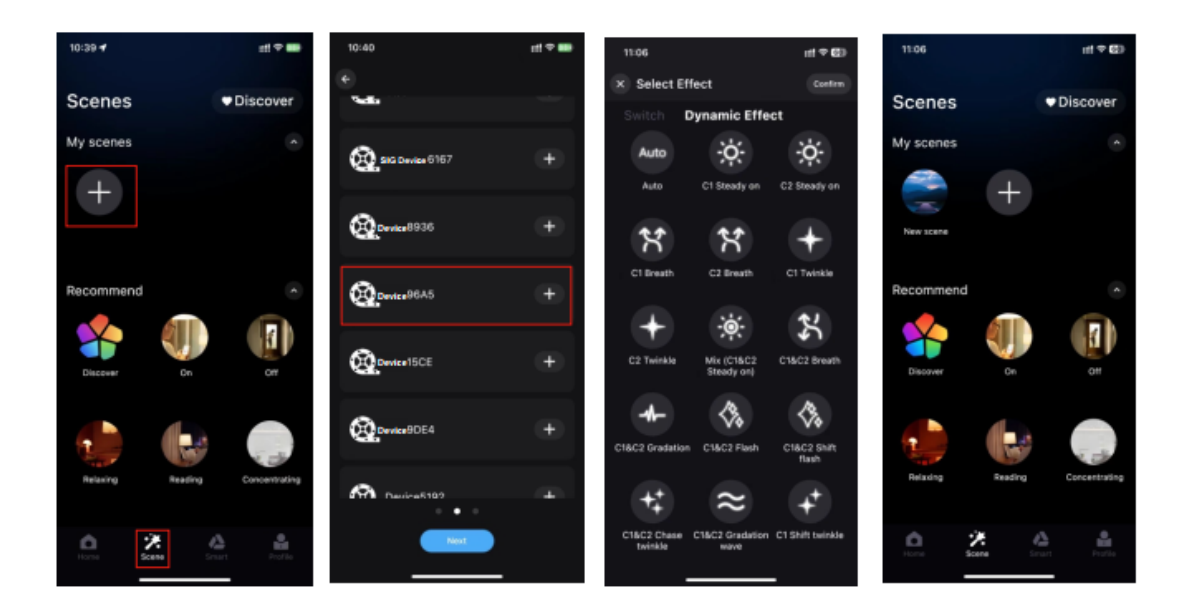

 Steps to add a widget (Set the scene function in advance) Go to the "Profile" page > Click on "Widget" > Add scene to widget.

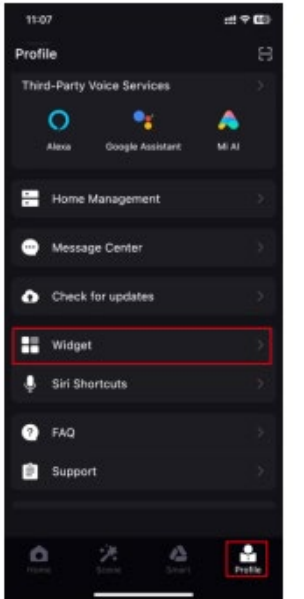

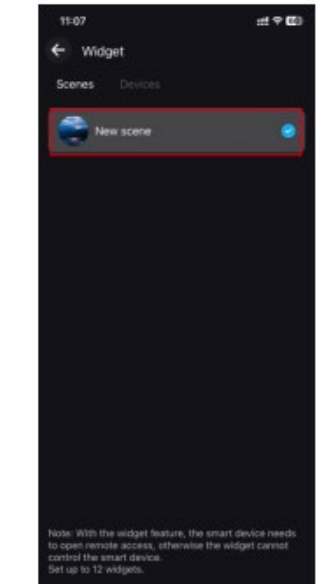

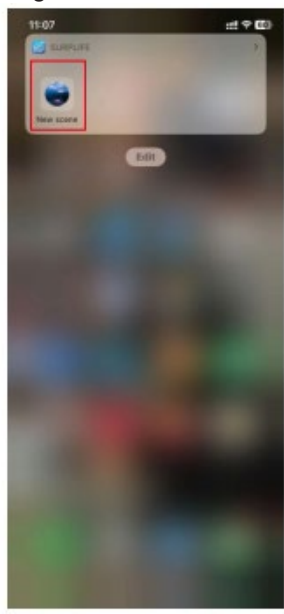

## GB

#### 1. Download APP'en

Download »Surplife«-appen fra App Store, Google Play, eller scan QR-koden på produktet.

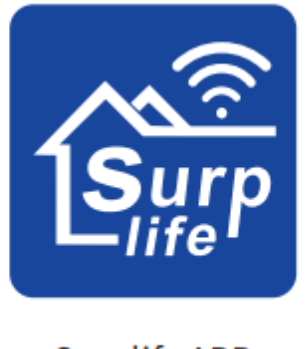

Surplife APP

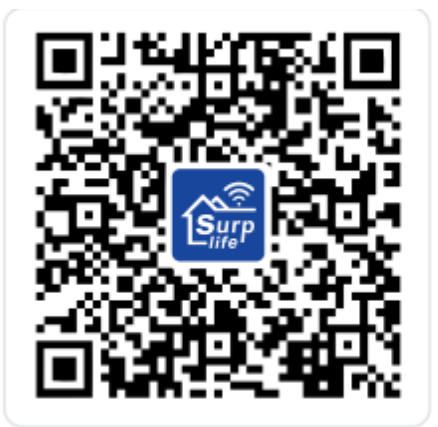

### 2. Sådan forbinder du til Surplife APP

- 1. Registrer dig/log ind på din Surplife-konto.
- 2. Du kan logge ind som besøgende.

| 4:58 PM   3.6KB/5 & 전· \$ -41 주 🚥 | ← China Server        | •                                         |
|-----------------------------------|-----------------------|-------------------------------------------|
|                                   | Sign Up               | Log In                                    |
| Surp                              | 👤 Mail                | Login to your account                     |
|                                   |                       | L Email address                           |
|                                   | Get Verification Code | 🔓 Password 🛛 🚧                            |
|                                   |                       | Log in                                    |
|                                   |                       | Forgot Password?                          |
| Sign Up                           |                       |                                           |
| Log In                            |                       |                                           |
| No account login                  |                       |                                           |
|                                   |                       | <b>N</b>                                  |
|                                   |                       | I Agree User Agreement And Privacy Policy |

3. Sæt enheden i stikkontakten, og aktiver telefonens Bluetooth-funktion.

4. Gå ind i »surplife«-appen, og klik på »Tilføj enhed« eller »+« for at tilføje en enhed.

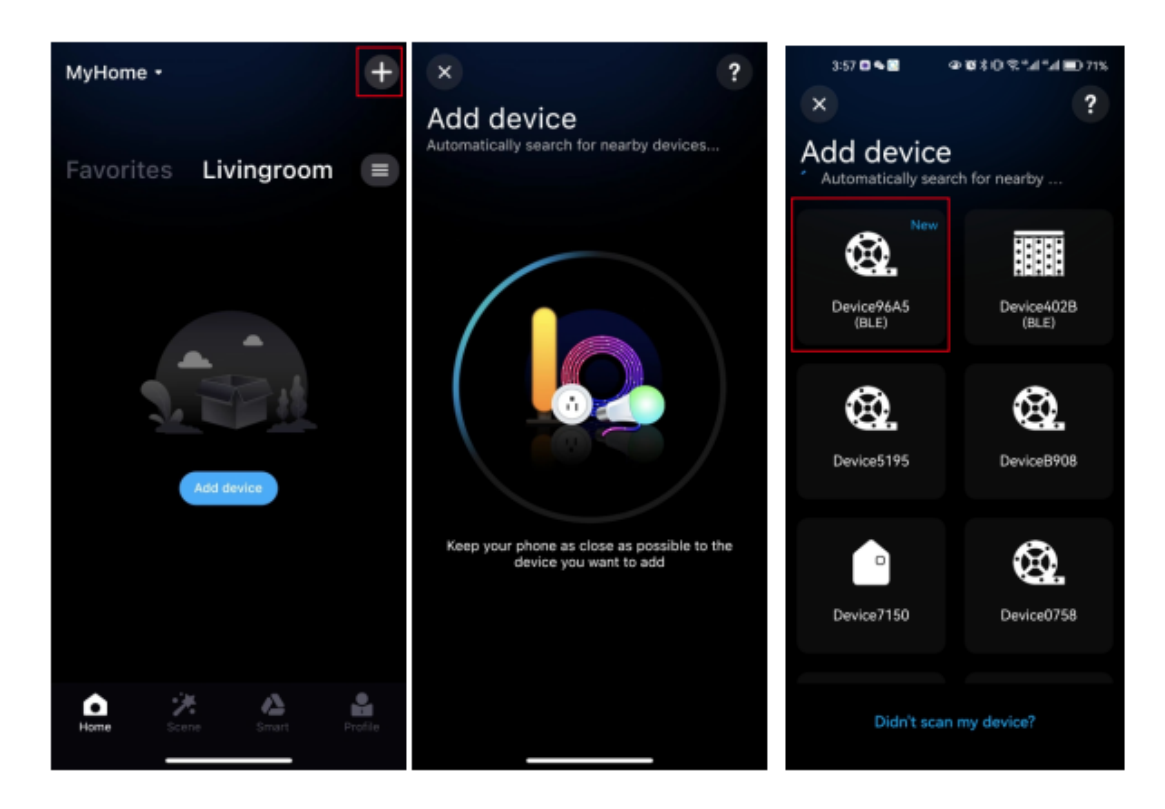

5. Giv enheden et nyt navn, og vælg et rum til den.

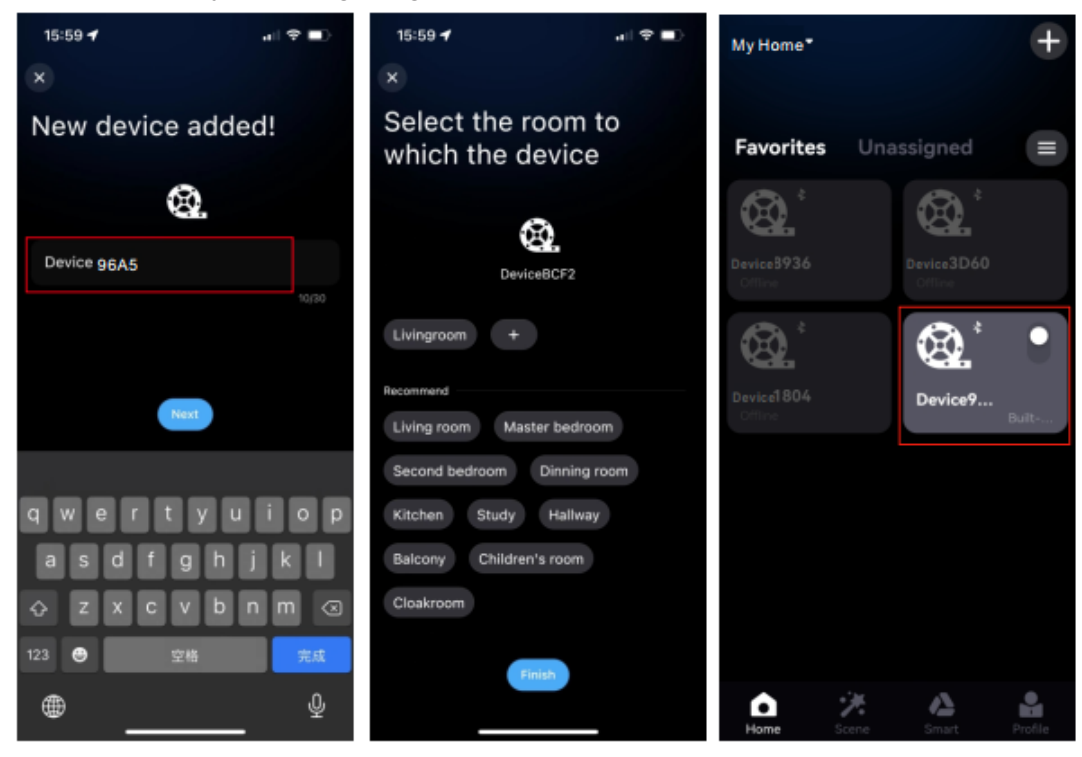

#### 3. Detaljeret introduktion af APP-funktioner:

#### 1. Belysningseffekt

Lysstyrken på statisk lys kan justeres frit, og lysstyrken og hastigheden kan justeres på samme tid ved at vælge forskellige dynamiske lyseffekter.

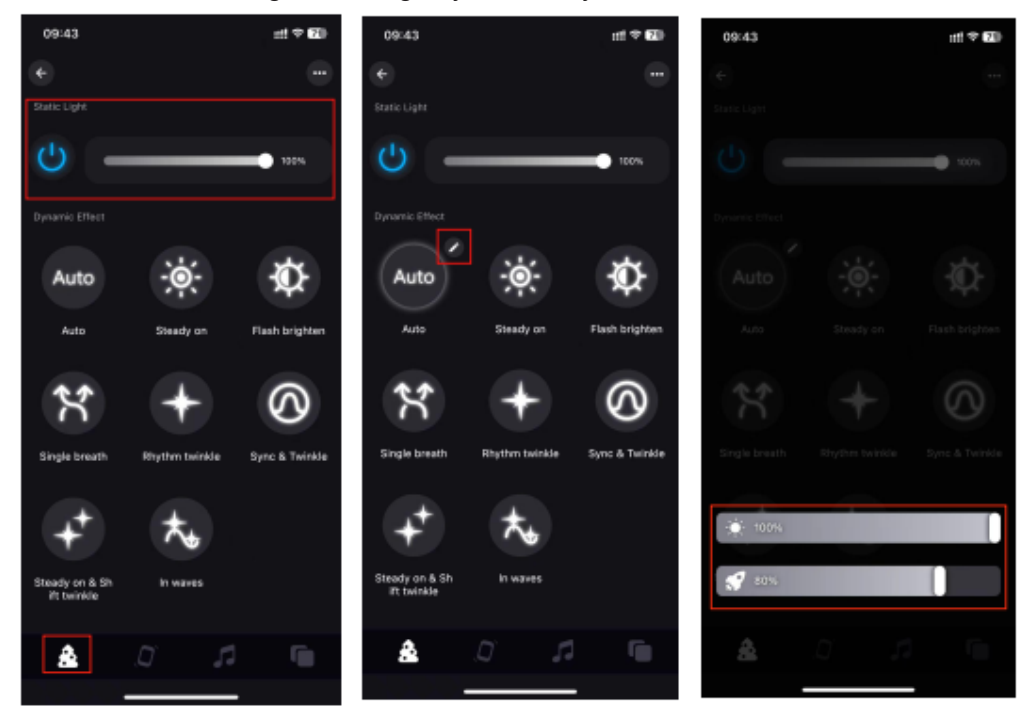

2. Åbn rystefunktionen, du kan vælge dansetilstand eller den dynamiske effektskifttilstand, når du ryster telefonen, vil lyset vise en anden effekt.

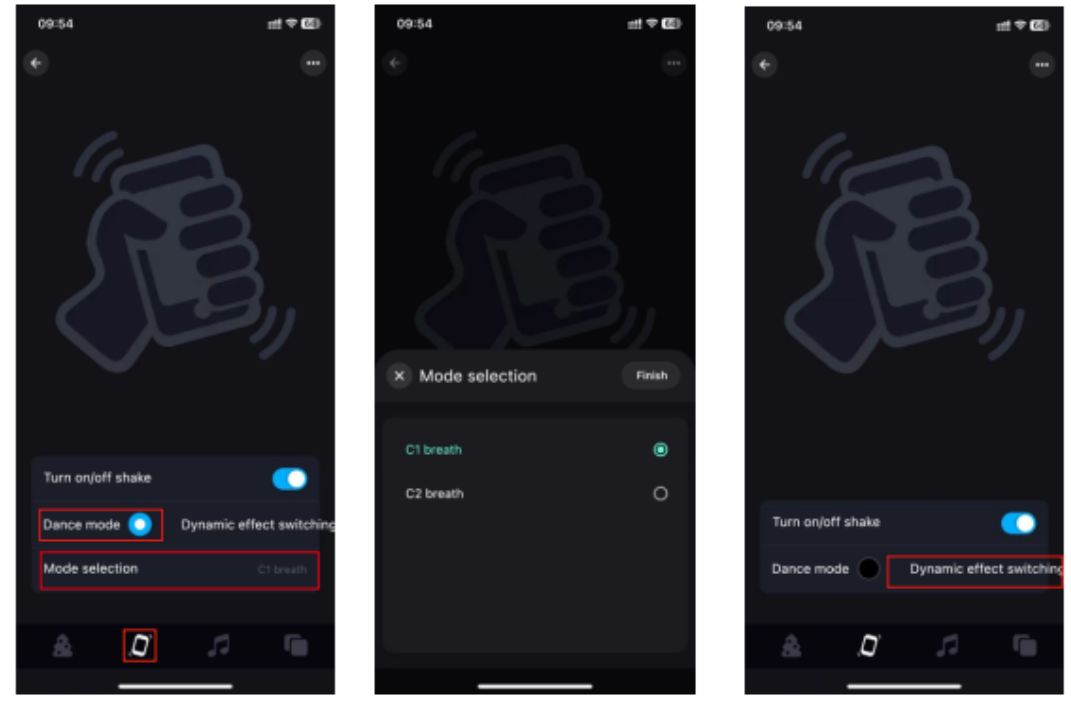

- 3. Musik
  - a. Musiktilstand: Belysningen ændrer sig i takt med musikken, og du kan vælge forskellige musiktilstande.

- b. Klik på »Tilføj musik« for at importere musikfilen eller importere fra det indbyggede musikbibliotek. Bemærk: IOS kræver download af musikfiler til iTunes eller import af musik fra pc i henhold til instruktionerne eller valg af musik fra den indbyggede tilstand. Android kræver, at man downloader musikfiler til telefonen for at kunne bruge den
- c. Mikrofon

Lysene konverteres til forskellige rytmiske lyseffekter i henhold til det signal, der modtages af mikrofonen, og musiktilstanden kan vælges.

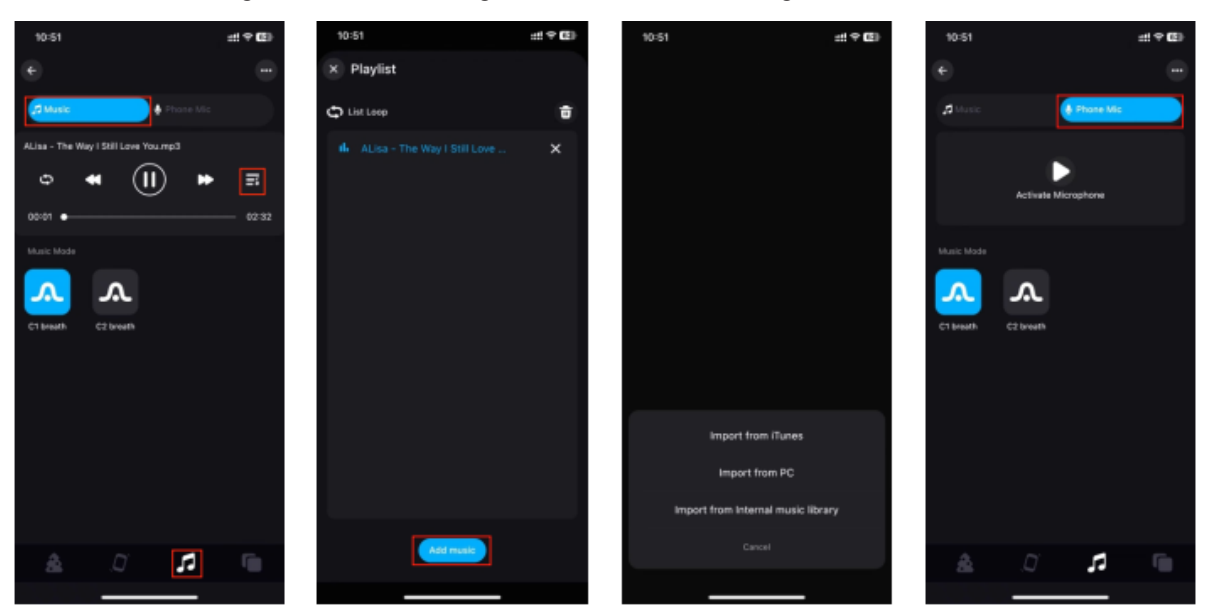

#### 4. Gruppekontrol

Flere controllere kan klassificeres i samme gruppe, og enhederne i gruppen kan styres med et enkelt klik på dæmpning, skift og andre funktioner.

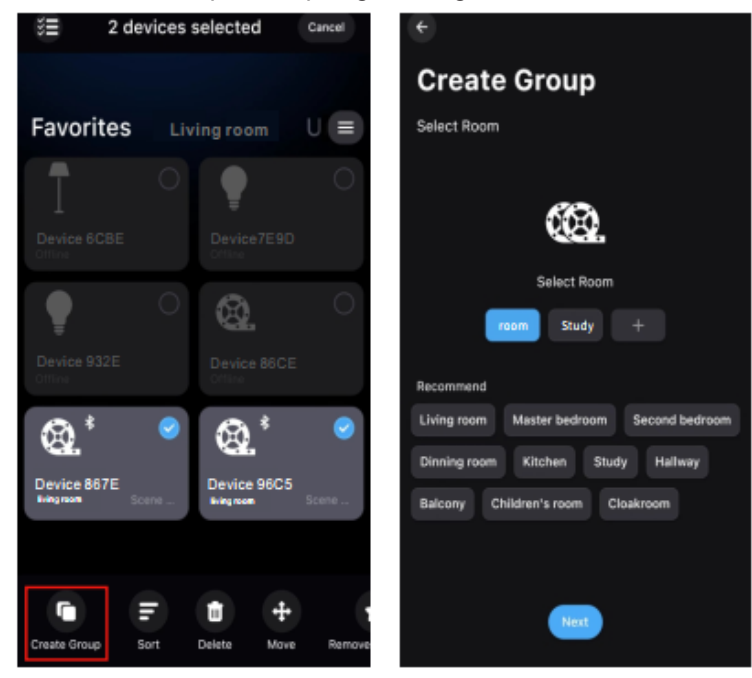

#### 5. Scene-funktion

Scenegrænsefladen kan du skabe forskellige scenebelysningsfarver eller dynamiske effekter efter individuelle behov.

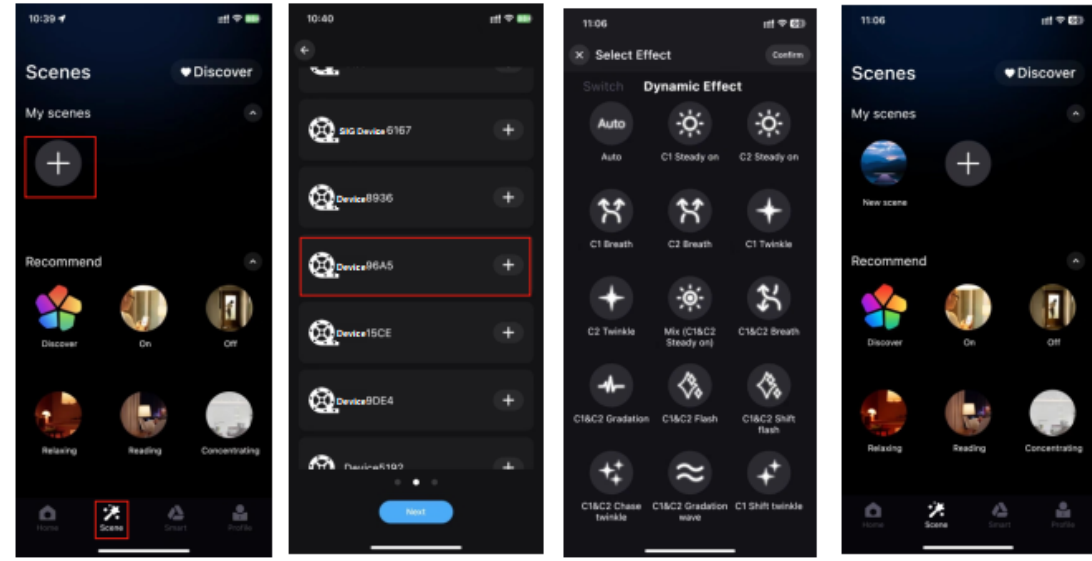

6. Trin til tilføjelse af widget (Indstil scenefunktionen på forhånd) Gå til siden »Profil« > Klik på »Widget« > Tilføj scene til widget.

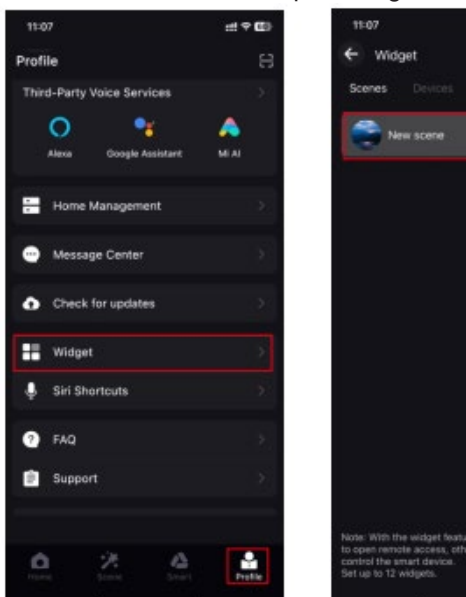

| Ju "     | widget« •                                                                                                | ring                             | Socher                      |  |
|----------|----------------------------------------------------------------------------------------------------|----------------------------------|-----------------------------|--|
|          | 11:07                                                                                                    |                                  | :::: + CD)                  |  |
|          | e Widget                                                                                                 |                                  |                             |  |
|          | Scenes Devices                                                                                           |                                  |                             |  |
|          | New scene                                                                                                |                                  |                             |  |
|          |                                                                                                    |                                  |                             |  |
|          |                                                                                                    |                                  |                             |  |
|          |                                                                                                    |                                  |                             |  |
|          |                                                                                                    |                                  |                             |  |
|          |                                                                                                    |                                  |                             |  |
|          |                                                                                                    |                                  |                             |  |
|          |                                                                                                    |                                  |                             |  |
|          |                                                                                                    |                                  |                             |  |
|          |                                                                                                    |                                  |                             |  |
|          |                                                                                                    |                                  |                             |  |
| N II U S | ote: With the widget feat<br>open remote access, off<br>ontrol the smart device.<br>et up to 12 widgets. | are, the smart<br>verwise the wi | device needs<br>dget cannot |  |
|          |                                                                                                    | 1.00                             |                             |  |

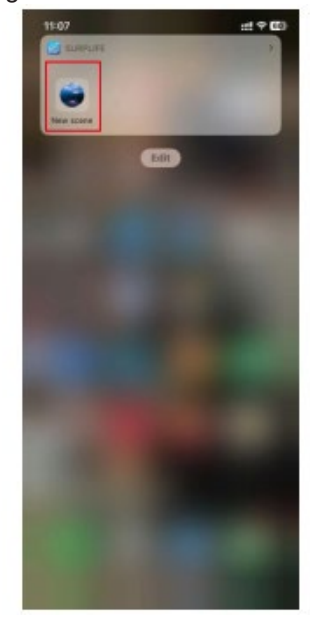

#### 1. Download APP

Ladda ner »Surplife«-appen från App Store, Google Play eller skanna QR-koden på produkten.

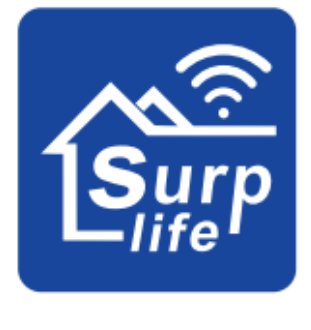

Surplife APP

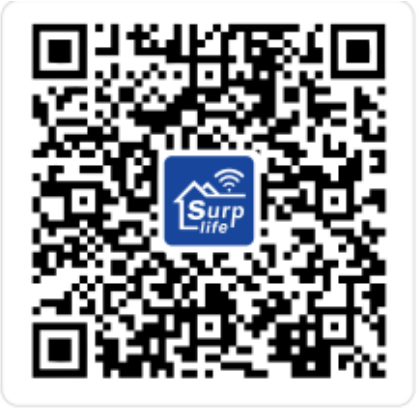

#### 2. Så här ansluter du till Surplife-appen

- 1. Registrera dig/logga in på ditt Surplife-konto.
- 2. Du kan logga in som besökare.

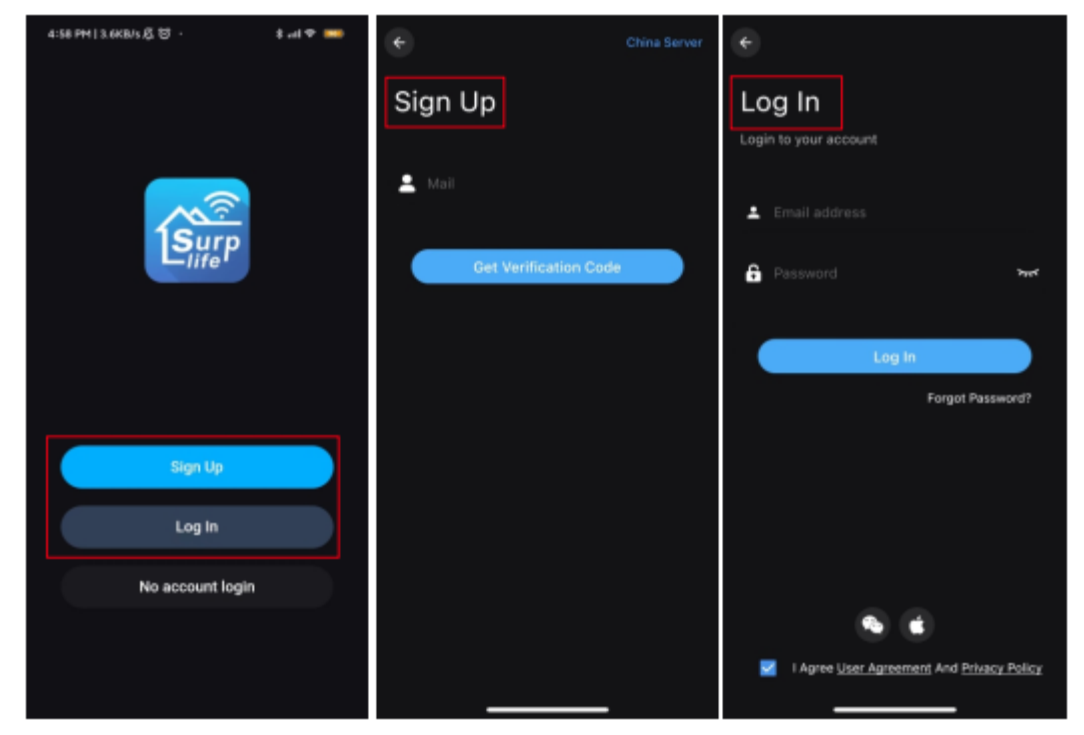

3. Sätt enheten i vägguttaget och aktivera telefonens Bluetooth-funktion.

4. Öppna »Surplife«-appen och klicka på »Lägg till enhet« eller »+« för att lägga till en enhet.

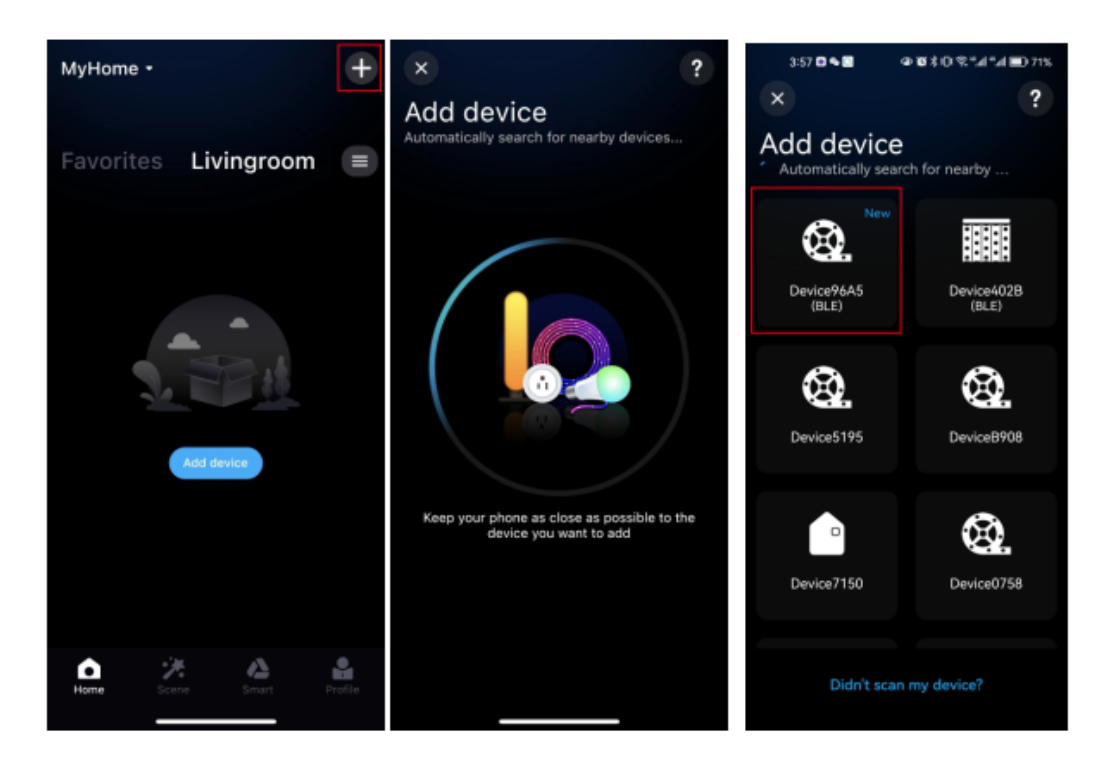

5. Ge enheten ett nytt namn och välj ett rum för den.

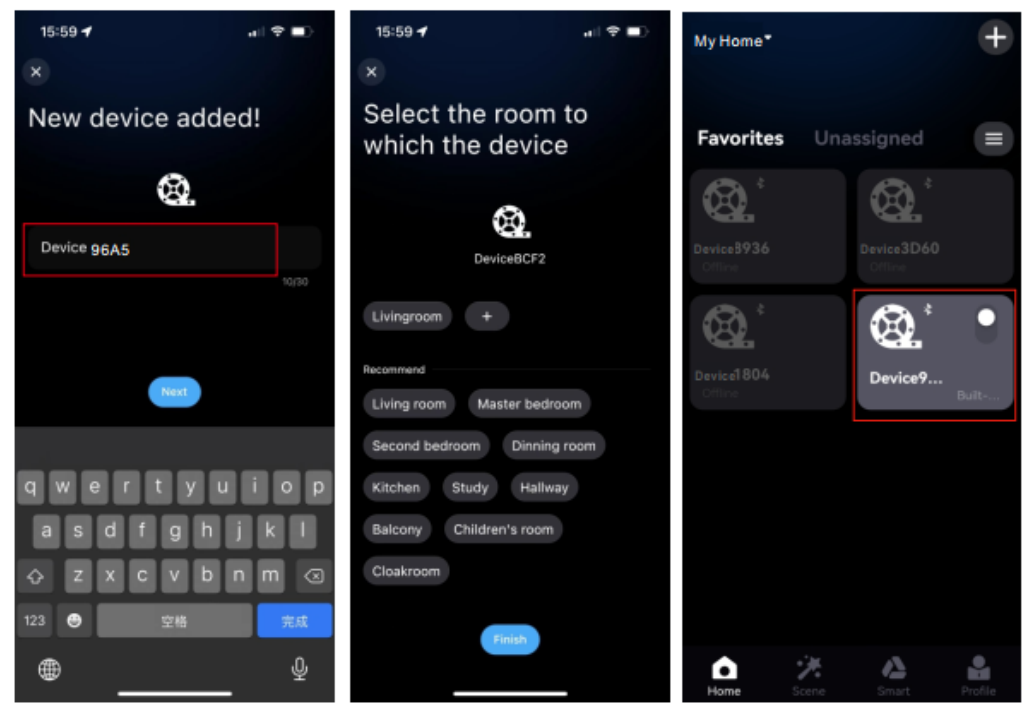

#### 3. Detaljerad introduktion av appens funktioner:

#### 1. Belysningseffekt

Ljusstyrkan på statiskt ljus kan justeras fritt, och både ljusstyrka och hastighet kan justeras samtidigt genom att välja olika dynamiska ljuseffekter.

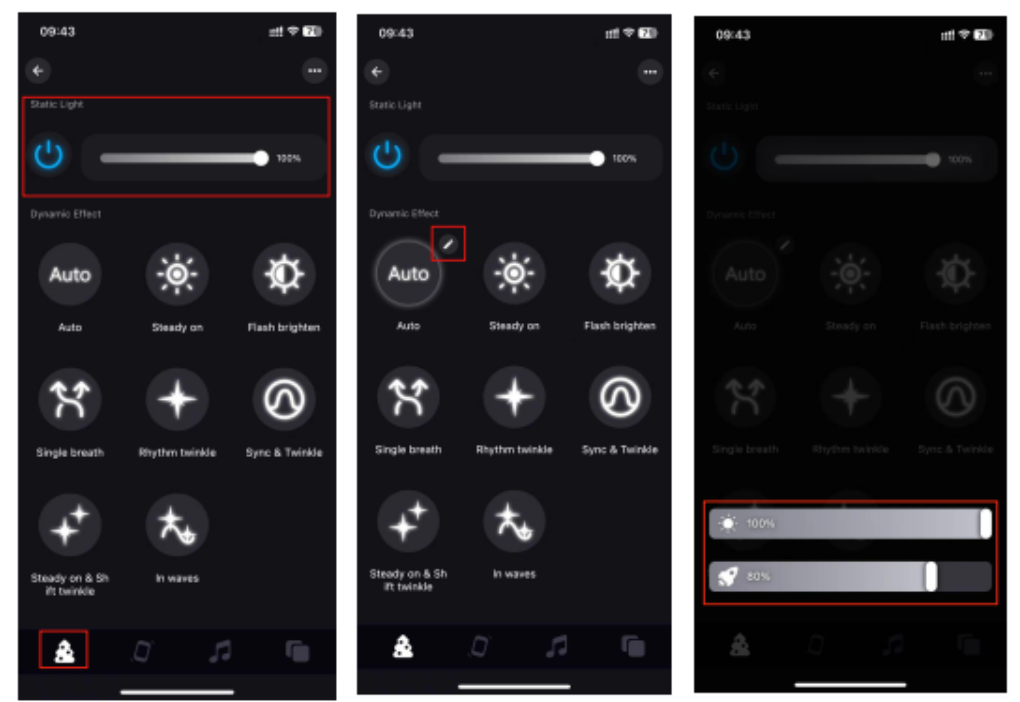

2. Öppna skakfunktionen, du kan välja dansläge eller det dynamiska effektväxlingsläget. När du skakar telefonen kommer ljuset att visa en annan effekt.

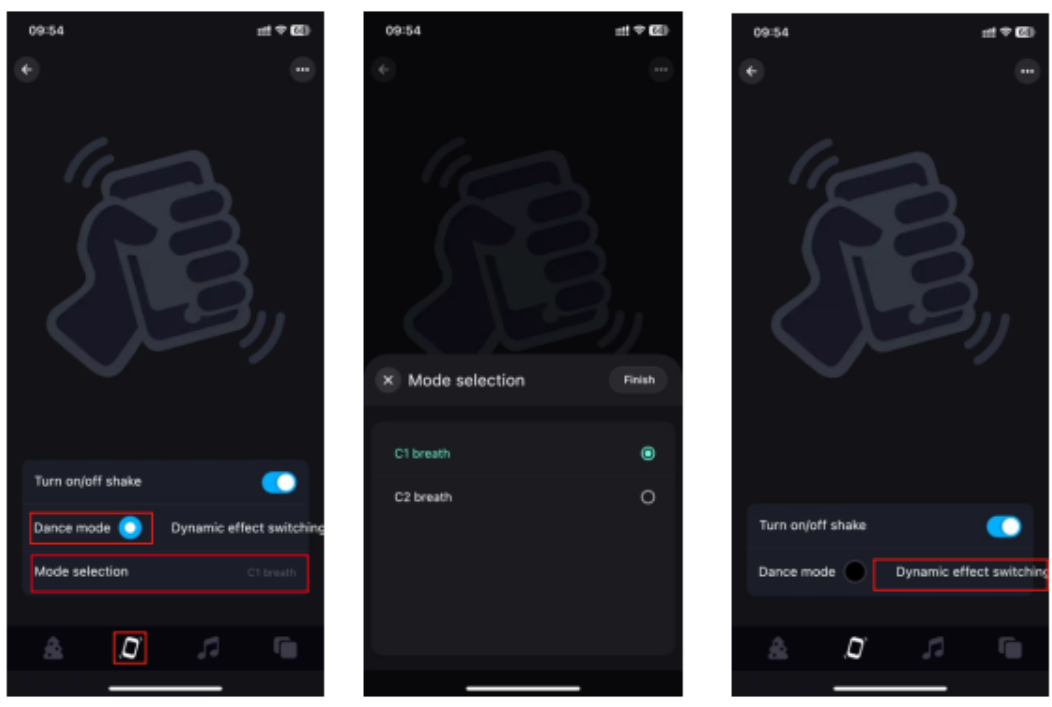

- 3. Musik
  - a. **Musikläge:** Belysningen ändras i takt med musiken, och du kan välja olika musiklägen.

- b. Klicka på »Lägg till musik« för att importera musikfilen eller importera från det inbyggda musikbiblioteket. Observera: iOS kräver nedladdning av musikfiler till iTunes eller import av musik från datorn enligt instruktionerna, eller val av musik från det inbyggda läget. Android kräver att musikfiler laddas ner till telefonen för att kunna användas.
- c. Mikrofon

Ljuset omvandlas till olika rytmiska ljuseffekter beroende på signalen som tas emot av mikrofonen, och musikläget kan väljas.

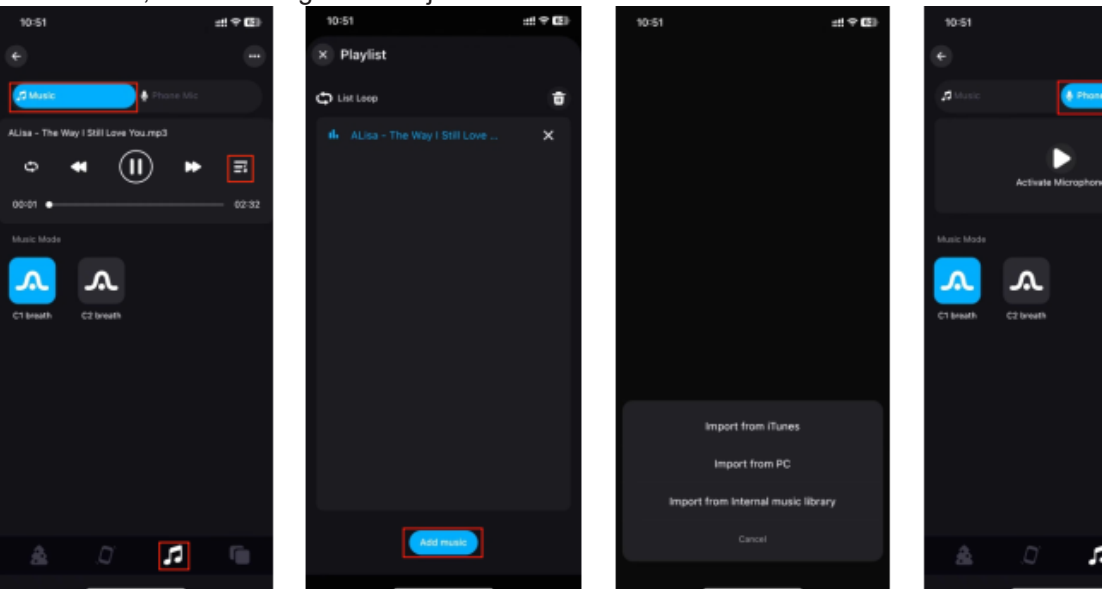

#### 4. Gruppkontroll

Flera kontroller kan klassificeras i samma grupp, och enheterna i gruppen kan styras med ett enda klick för dimning, byte och andra funktioner.

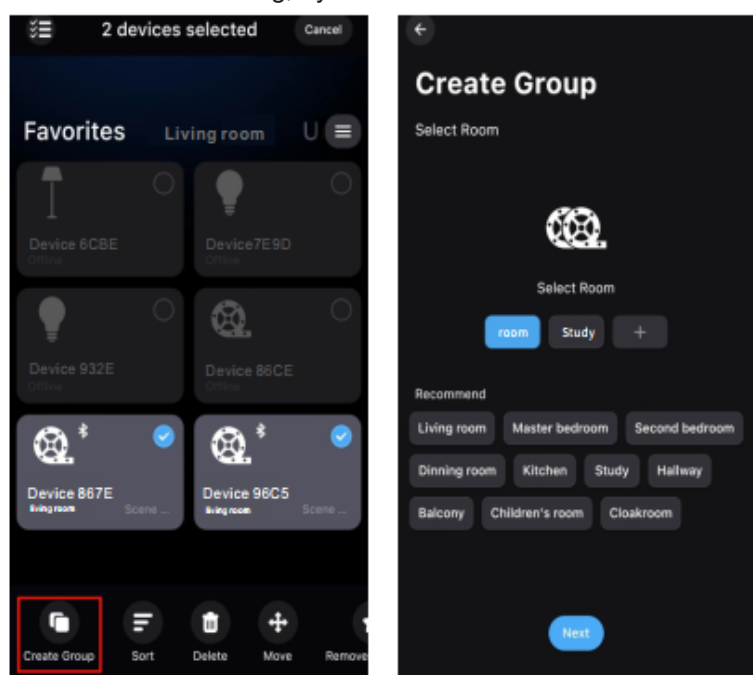

#### 5. Scenfunktion

Scengränssnittet gör att du kan skapa olika scenbelysningsfärger eller dynamiska effekter enligt individuella behov.

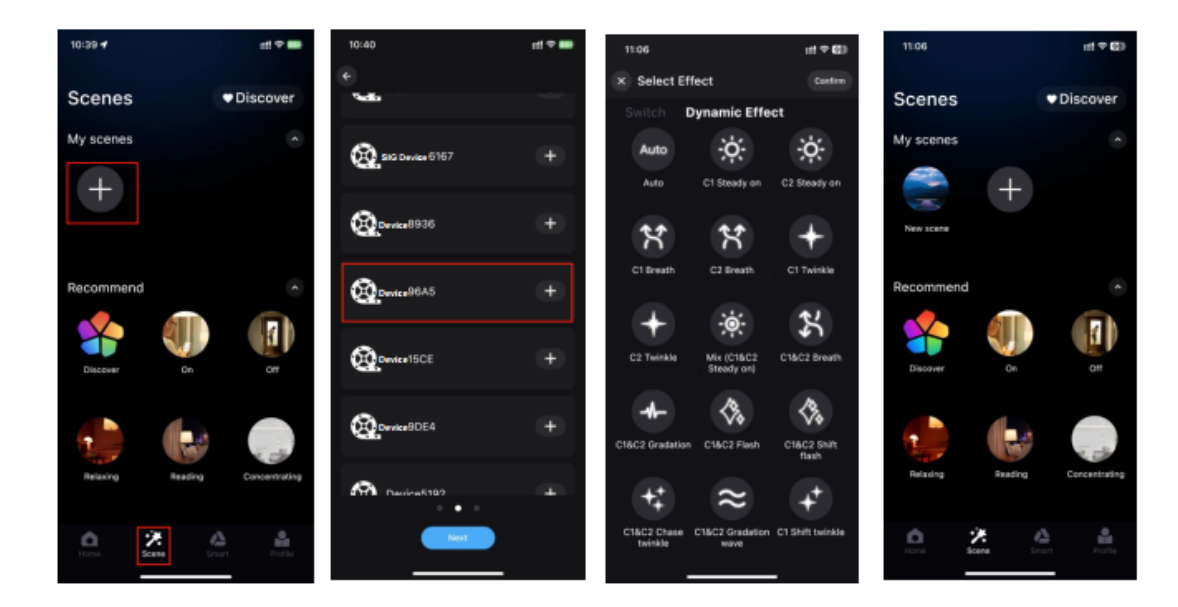

 Steg för att lägga till en widget (Ställ in scenfunktionen i förväg) Gå till sidan »Profil« > Klicka på »Widget« > Lägg till scen till widget.

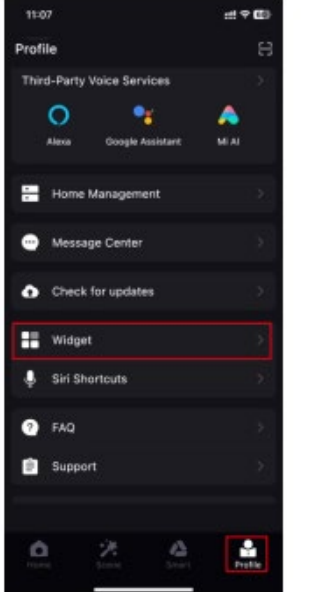

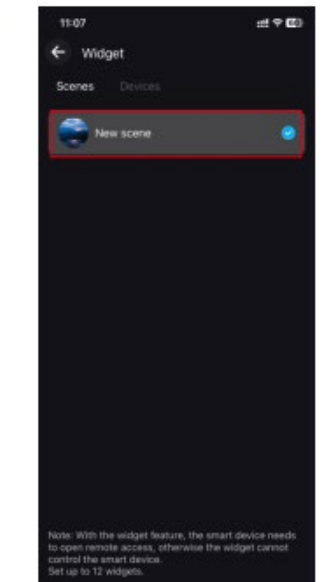

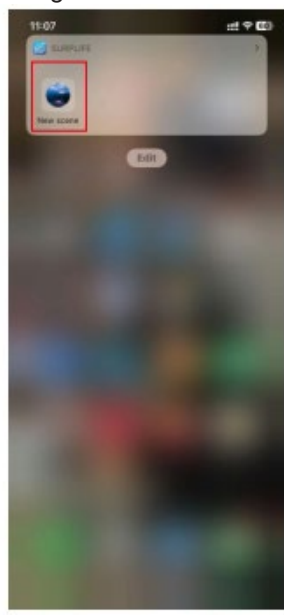

# SE

Lataa »Surplife«-sovellus App Storesta, Google Playsta tai skannaa QR-koodi tuotteesta

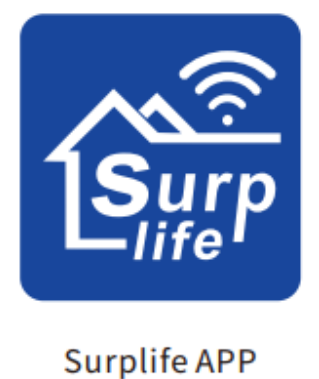

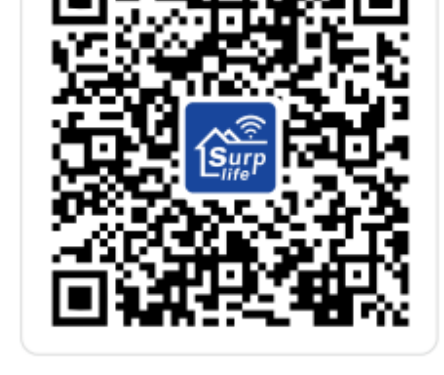

#### 2. Kuinka yhdistää Surplife-sovellukseen

- 1. Rekisteröidy/kirjaudu sisään Surplife-tilillesi.
- 2. Voit kirjautua vieraana.

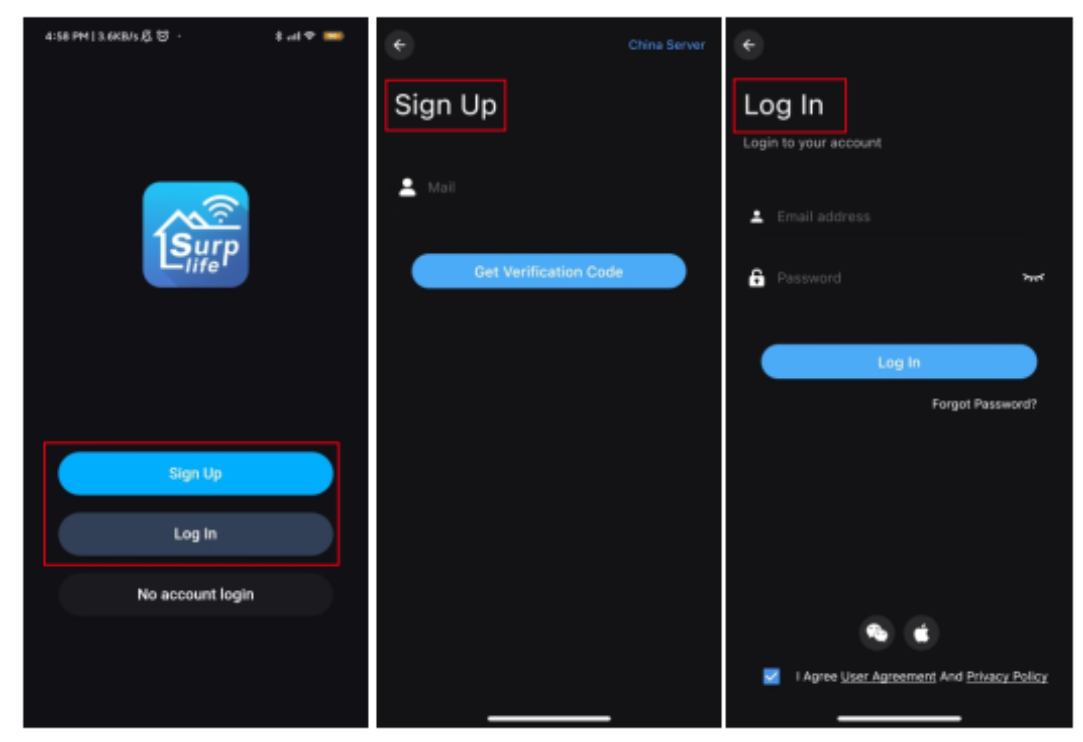

3. Liitä laite pistorasiaan ja aktivoi puhelimesi Bluetooth-toiminto.

4. Avaa »Surplife«-sovellus ja napsauta "Lisää laite" tai "+" lisätäksesi laitteen.

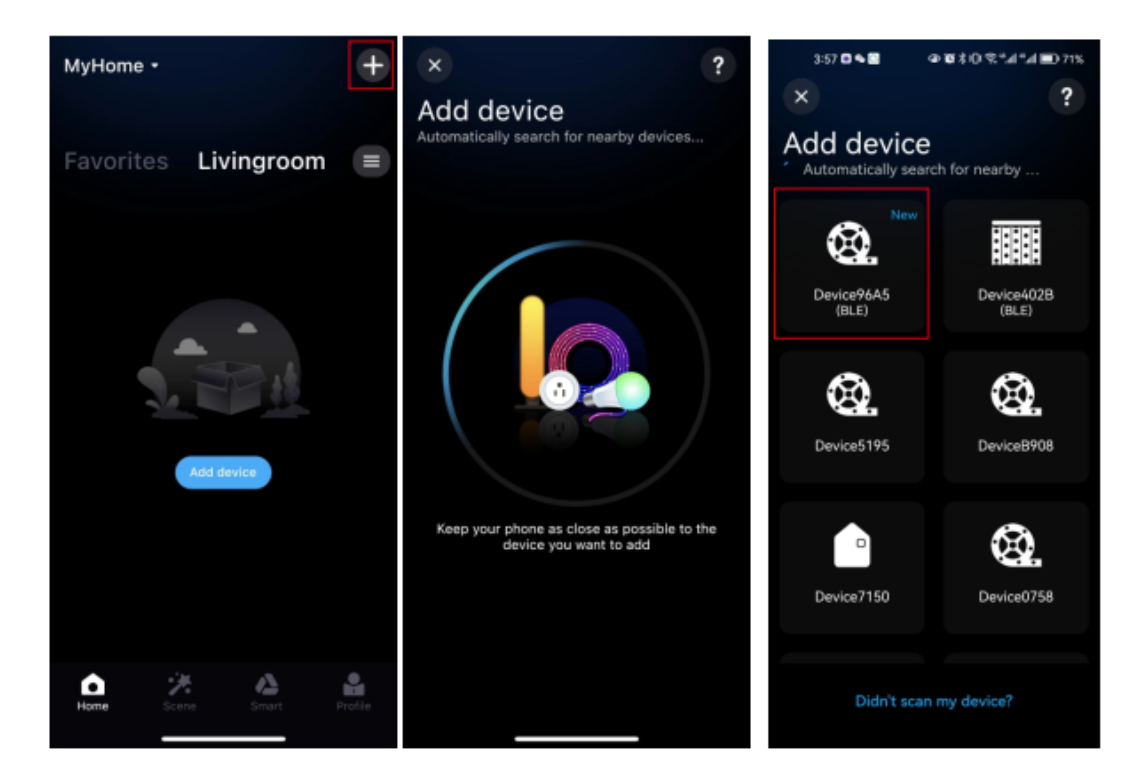

5. Anna laitteelle uusi nimi ja valitse huone sille.

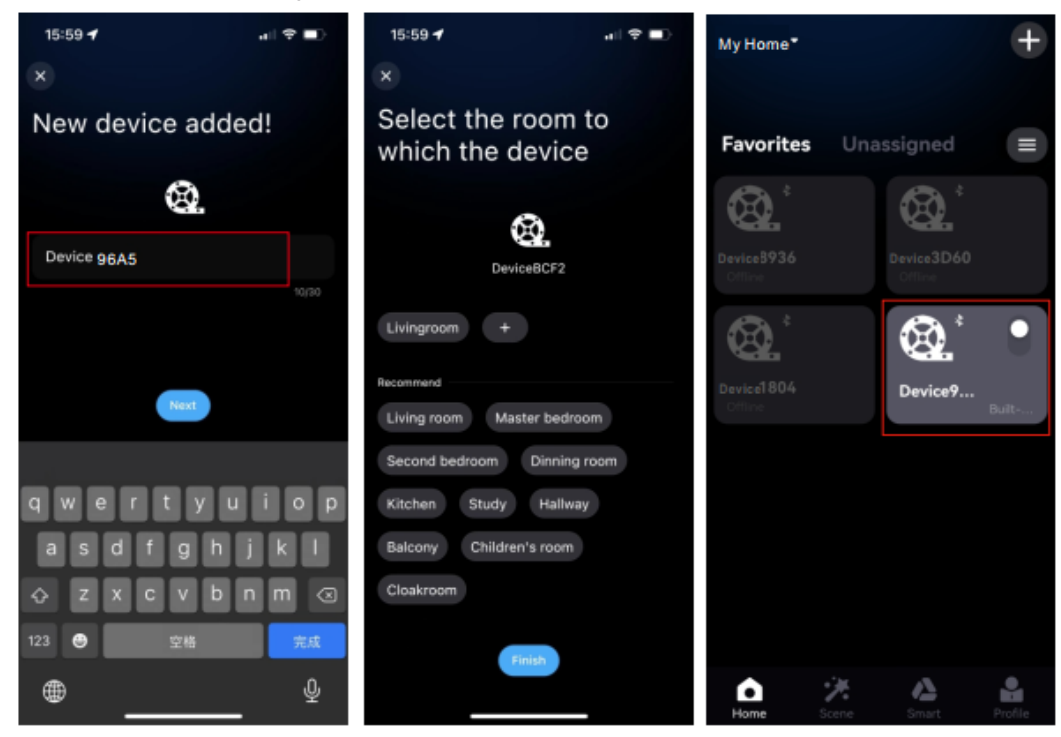

#### 3. Sovelluksen ominaisuuksien yksityiskohtainen esittely:

#### 1. Valaistusefekti

Staattisen valon kirkkautta voidaan säätää vapaasti, ja sekä kirkkaus että nopeus voidaan säätää samanaikaisesti valitsemalla erilaisia dynaamisia valaistusefektejä.

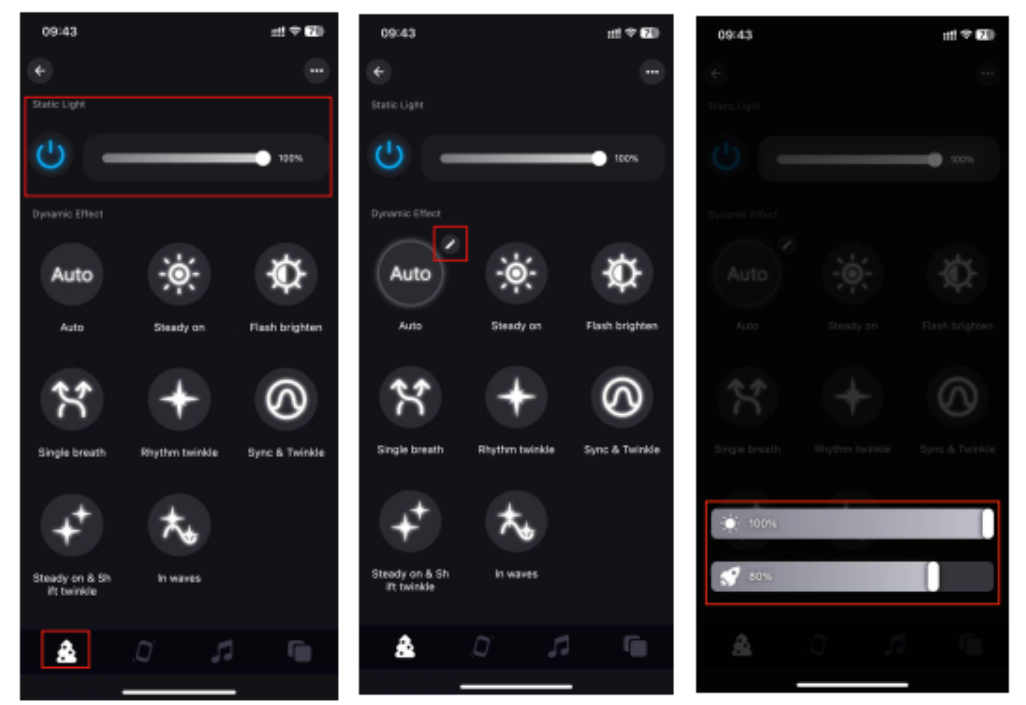

2. Ota käyttöön tärinätoiminto. Voit valita tanssimoodin tai dynaamisen efektin vaihto moodin. Kun ravistat puhelinta, valo näyttää erilaisen efektin.

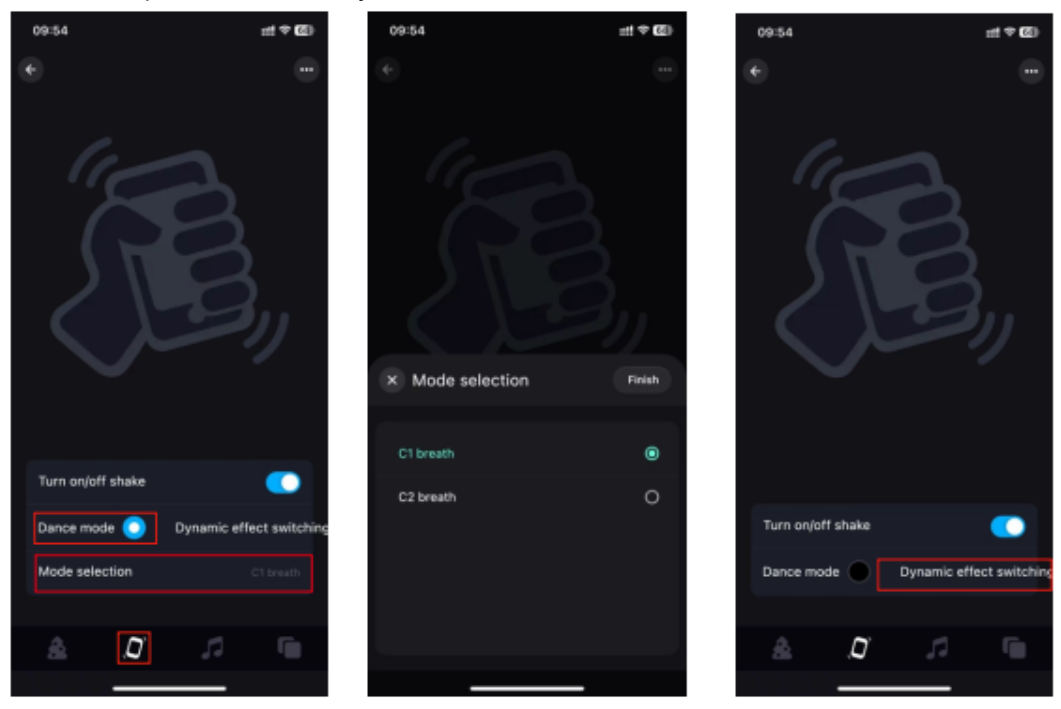

- 3. Musiikki
  - a. Musiikkitila: Valaistus muuttuu musiikin mukana, ja voit valita eri musiikkitiloja.

b. Napsauta "Lisää musiikki" tuodaksesi musiikkitiedoston tai tuodaksesi sen sisäänrakennetusta musiikkikirjastosta. Huomautus: iOS vaatii musiikkitiedostojen lataamisen iTunesiin tai musiikin tuomisen tietokoneelta ohjeiden mukaan, tai musiikin valitsemisen sisäänrakennetusta tilasta. Android vaatii musiikkitiedostojen lataamisen puhelimeen, jotta niitä voi käyttää.

#### c. Mikrofoniohjaus

Valot muuttuvat eri rytmisiin valaistusefekteihin mikrofonilta vastaanotetun signaalin mukaan, ja musiikkitila voidaan valita.

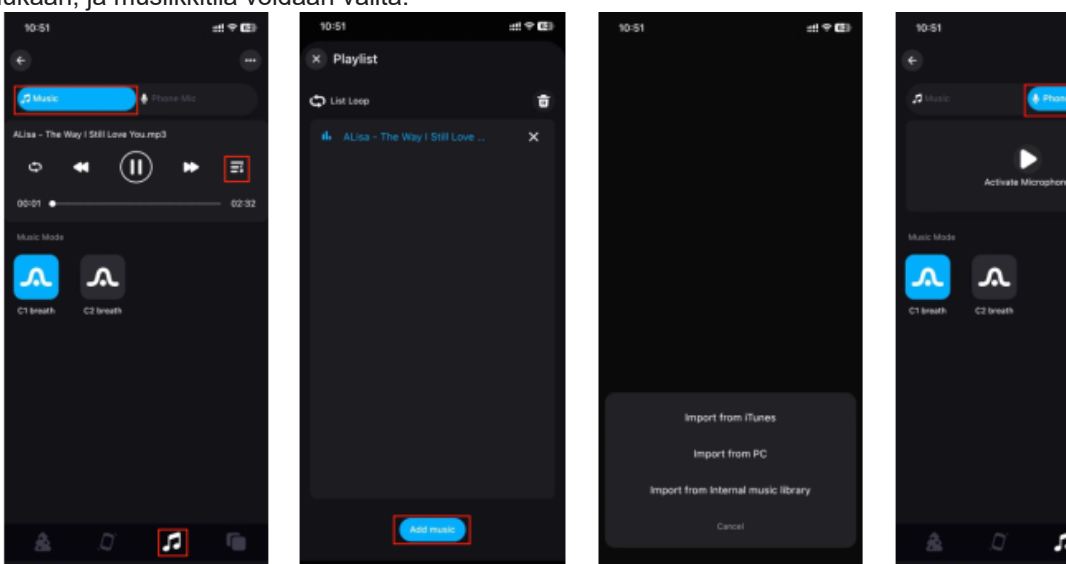

#### 4. Ryhmäohjaus

Useita virtalähteitä voidaan liittää samaan ryhmään, ja ryhmän laitteita voidaan ohjata yhdellä napsautuksella himmennykselle, kytkemiselle ja muille toiminnoille.

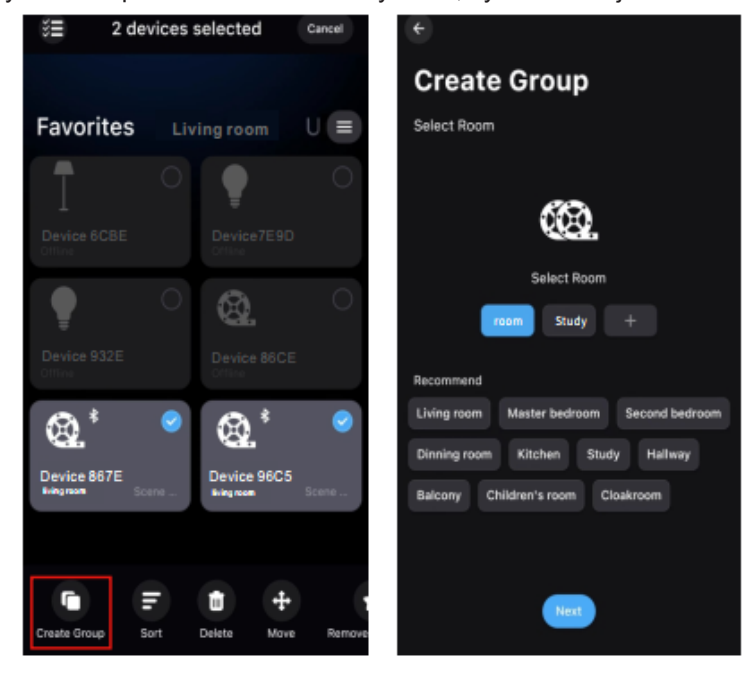

#### 5. Yksilöllinen ohjelmointi (Scene)

Yksilöllinen ohjelmointitila (Scene) antaa mahdollisuuden luoda erilaisia ohjelmoituja värejä tai dynaamisia efektejä yksilöllisten tarpeiden mukaan.

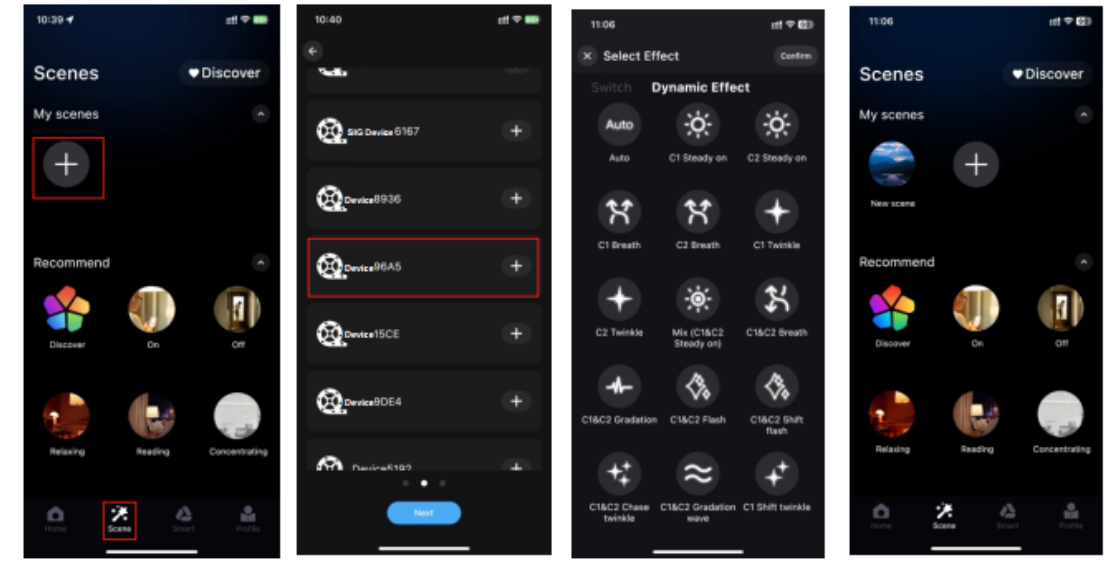

 Vaiheet pienoisohjelman (widgetin) lisäämiseksi (luo ensin haluttu yksilöllinen ohjelmointi eli scene) Mene "Profiili"-sivulle > Napsauta "Widget" (pienoisohjelma) > Lisää luomasi yksilöllinen ohjelmointi (scene) widgetiin.

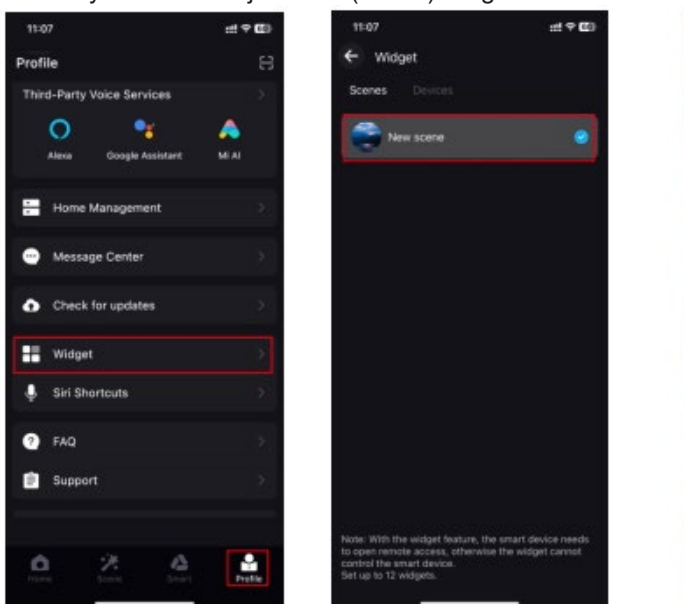

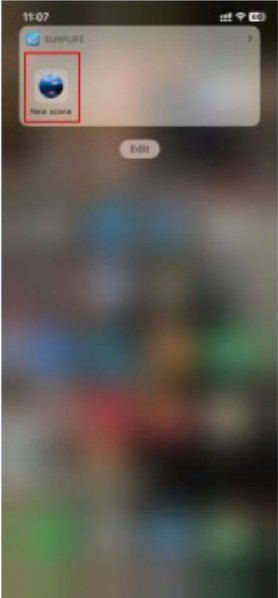

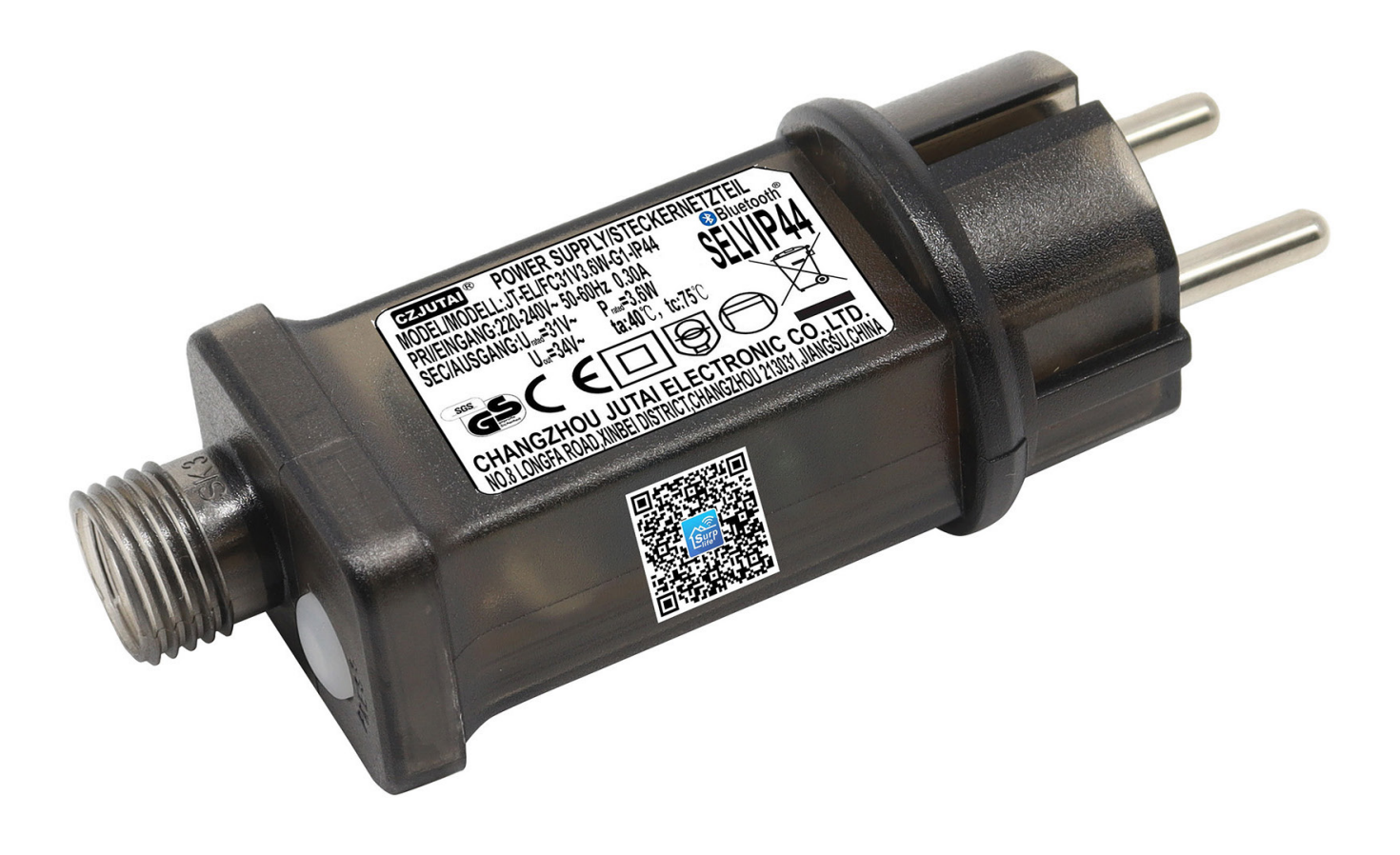

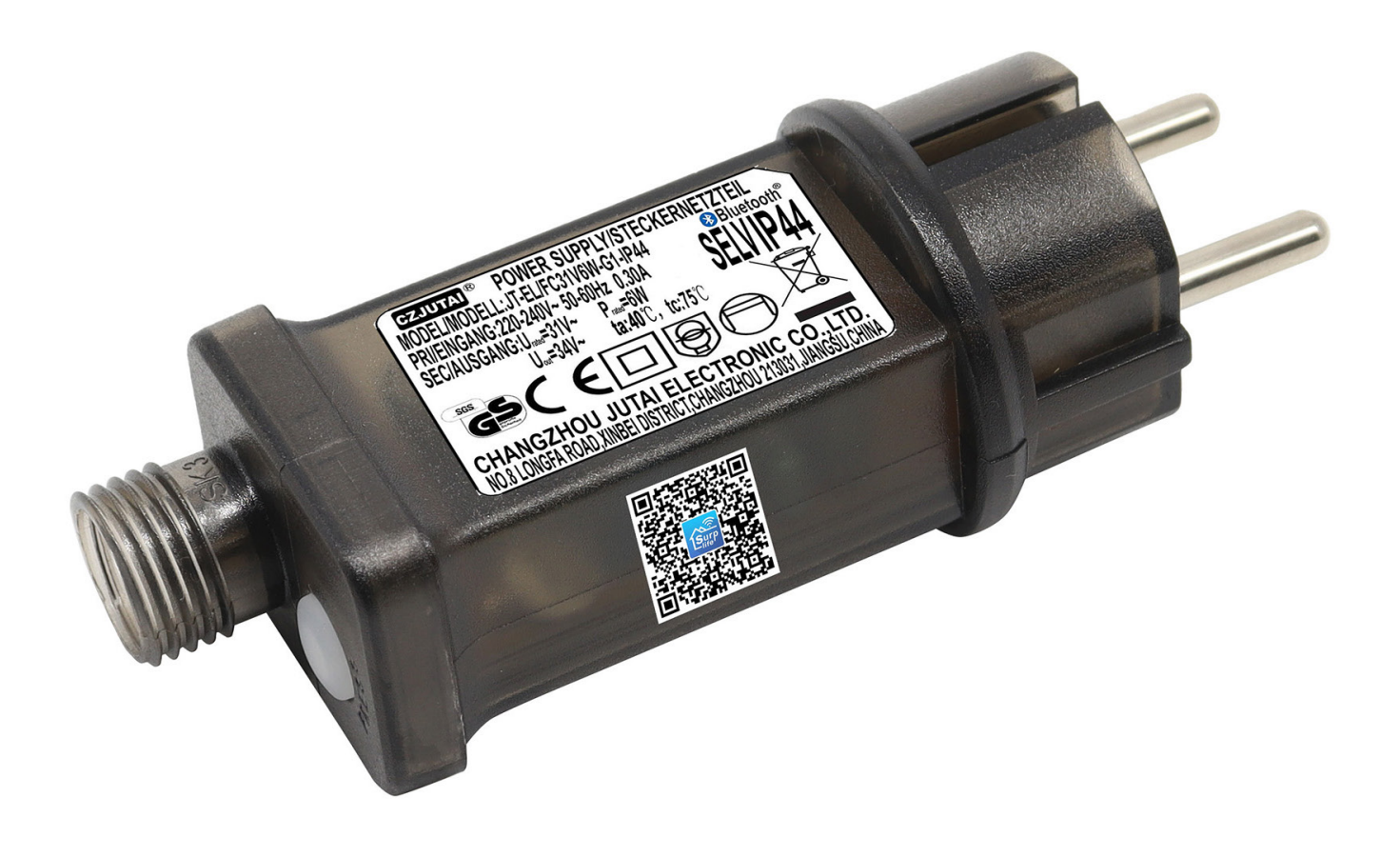

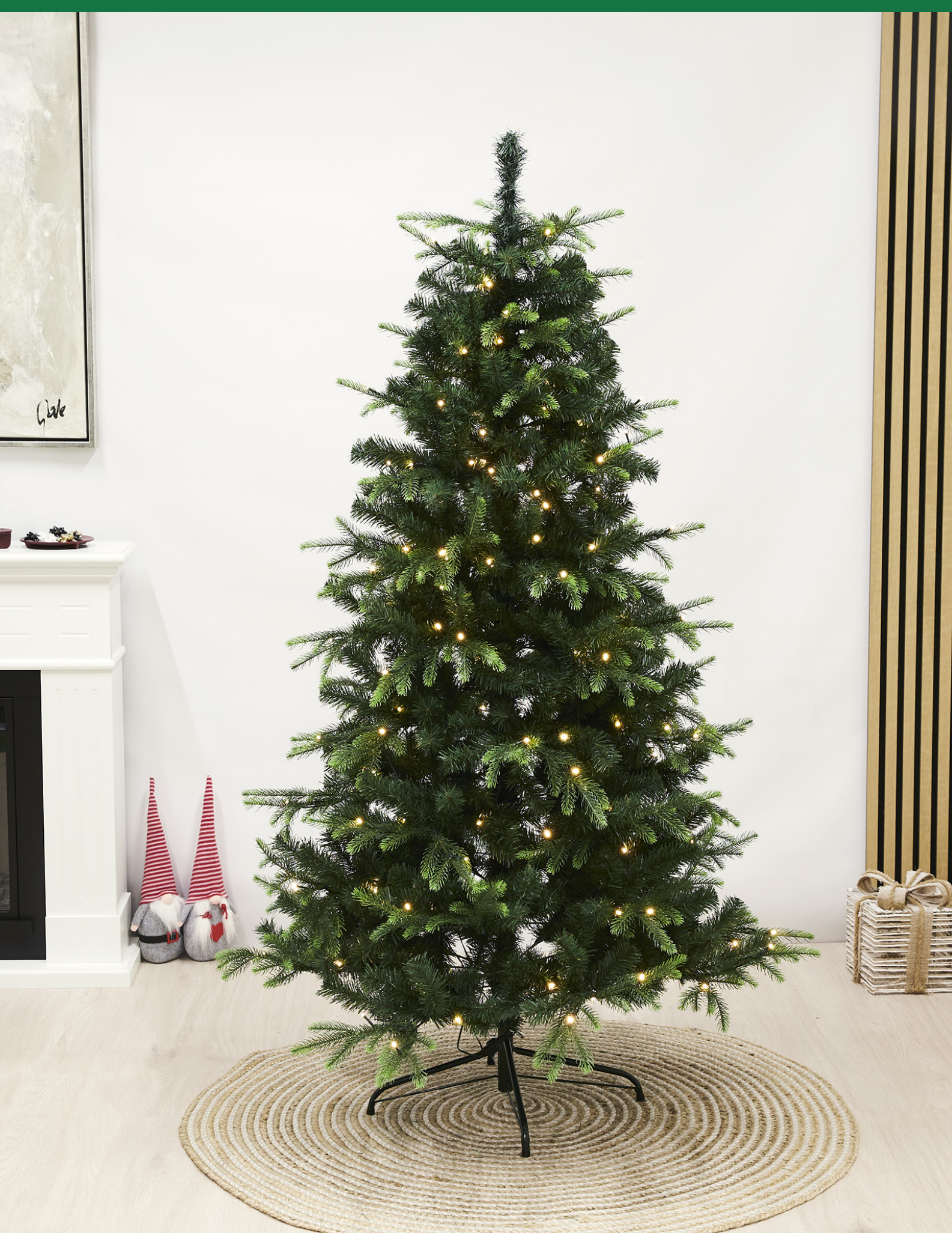